## D-Link DSL-124

Please follow the below steps to configure D-Link DSL-124 modem

- Establish a connection between the device and the router via network cable or Wi-Fi (default WIFI password is the MAC ID on the backside of the modem )
- Open a browser and type 192.168.1.1 in the address bar
- You will be prompted to enter Username: admin and Password :admin

| The server 192.<br>server reports t | 168.1.1 is asking for your user name and password. The that it is from index.htm.                                                                                                    |
|-------------------------------------|----------------------------------------------------------------------------------------------------|
| Warning: Your<br>authentication     | user name and password will be sent using basic<br>on a connection that isn't secure.                                                                                                    |
|                                     | admin       •••••       Image: Constraint of the second second seco |
|                                     | OK Cancel                                                                                                    |

- Click Setup then Wizard
- Under Internet Connection Wizard click Setup Wizard

| D-Lin          | <b>k</b>                                                             |                                                                                        |                                                                                    |                                     |                                                                             |
|----------------|----------------------------------------------------------------------|----------------------------------------------------------------------------------------|------------------------------------------------------------------------------------|-------------------------------------|-----------------------------------------------------------------------------|
| DSL-124        | SETUP                                                                | ADVANCED                                                                               | MAINTENANCE                                                                        | STATUS                              | HELP                                                                        |
| Wizard         | SETTING UP YOU                                                       | UR INTERNET                                                                            |                                                                                    |                                     | Helpful Hints                                                               |
| Local Network  | There are two ways t                                                 | ro set un vour Internet cor                                                            | nection. You can use the We                                                        | h-hased Internet                    | First time users are                                                        |
| Internet Setup | Connection Setup W                                                   | izard or you can manually                                                              | configure the connection.                                                          | D-Dased Internet                    | Setup Wizard. Click                                                         |
| Wireless Setup | Please make sure you                                                 | u have your ISP's connect                                                              | on settings first if you choose                                                    | e manual setup.                     | button and you will be                                                      |
| Time and Date  | INTERNET CONN                                                        | ECTION WIZARD                                                                          |                                                                                    |                                     | through the process of<br>setting up your ADSL<br>connection.               |
|                | You can use this wiz<br>Internet. You will be<br>connection up and r | ard for assistance and quio<br>presented with step-by-st<br>unning. Click the button b | ck connection of your new D-<br>ep instructions in order to get<br>velow to begin. | Link Router to the<br>your Internet | If you consider yourself<br>an advanced user or<br>have configured a router |
|                |                                                                      | Set                                                                                    | up Wizard                                                                          |                                     | before, click Setup-<br>>Internet Setup to<br>input all the settings        |
|                | Note: Before launch<br>the Quick Installation                        | ing the wizard, please ens<br>n Guide included with the                                | ure you have correctly followe<br>router.                                          | ed the steps outlined in            | manually.<br>More                                                           |

• In total there are 6 steps in the wizard and you can navigate from the first step to the second one by clicking Next

| WELCOME TO D-LINK SETUP WIZARD                         |                                                                      |
|--------------------------------------------------------|----------------------------------------------------------------------|
| This wizard will guide you through a step-by-step proc | ess to configure your new D-Link router and connect to the Internet. |
| • Step 1 :                                             | Interface Type                                                       |
| • Step 2 :                                             | Change Device Login Password                                         |
| • Step 3 :                                             | Set Time and Date                                                    |
| • Step 4 :                                             | Setup Internet Connection                                            |
| • Step 5 :                                             | Configure Wireless Network                                           |
| • Step 6 :                                             | Completed and Apply                                                  |
|                                                        | Vext Cancel                                                          |

• Select DSL WAN as Interface Type then click Next

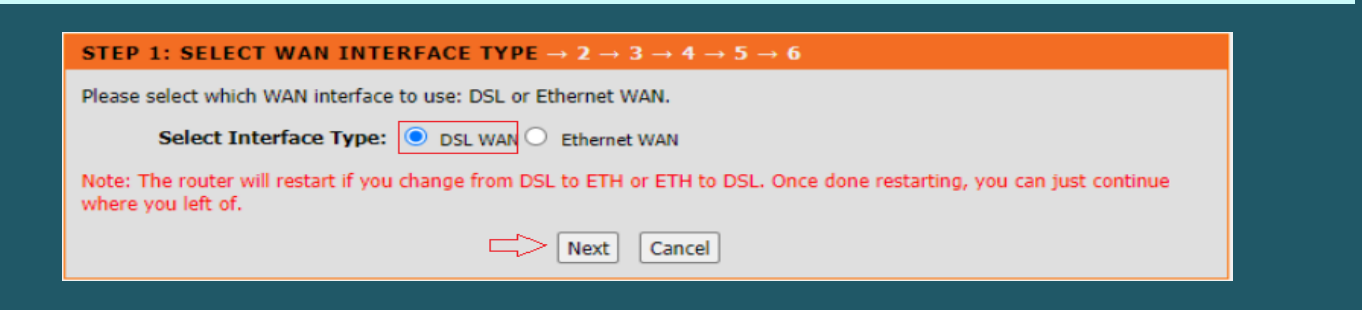

- Choose Others as Country and Internet Service Provider then Select PPPoE as Protocol and LLC as Connection Type then enter VPI and VCI
- VPI should be 0 in case DSP is Ogero and 8 in case DSP is GDS while VCI should be 35
- Type ADSL Username and Password then click Next

| $1 \rightarrow 2 \rightarrow 3 \rightarrow \text{STEP 4: SI}$  | ETUP INTERNET CONNECT                                                       | $TION \to 5 \to 6$                                               |                                   |
|----------------------------------------------------------------|-----------------------------------------------------------------------------|------------------------------------------------------------------|-----------------------------------|
| Please select your Country and<br>please select "Others".      | ISP (Internet Service Provider)                                             | from the list below. If your C                                   | ountry or ISP is not in the list, |
|                                                                | Country :<br>Internet Service Provider :<br>Protocol :<br>Connection Type : | Others   Others  PPPoE  LLC  V                                   |                                   |
|                                                                | VPI :                                                                       | 0                                                                | (0-255)                           |
|                                                                | VCI :                                                                       | 35                                                               | (32-65535)                        |
|                                                                |                                                                             |                                                                  |                                   |
|                                                                |                                                                             |                                                                  |                                   |
| PPPoE                                                          |                                                                             |                                                                  |                                   |
| Please enter your Username a<br>information exactly as shown t | nd Password as provided by your<br>taking note of upper and lower ca        | r ISP (Internet Service Provid<br>ases. Click "Next" to continue | er). Please enter the             |
|                                                                | Username :                                                                  | D?????@idm.net.lb                                                | ]                                 |
|                                                                | Password :                                                                  | •••••                                                            | ]                                 |
|                                                                | Confirm Password :                                                          |                                                                  | ]                                 |
|                                                                | Back Next                                                                   | Cancel                                                           |                                   |

- Make Sure Wireless Network is enabled then type Wi-Fi name in Wireless Network Name SSID
- Visibility Status should be Visible and Security Level should be WPA2-PSK
- In WPA2-PreShared Key type wireless password then click Next (safest passwords are long and contain at least 8 digits of mixed letters, and numbers)

| 1 > 2 > 3 > STEP 4: CONFIGURE WIRELESS NETWORK > 5                                                                                                    |
|----------------------------------------------------------------------------------------------------|
| Your wireless network is enabled by default. You can simply uncheck it to disable it and click "Next" to skip configuration of wireless network.                                                                                                    |
| Enable Your Wireless Network                                                                                                    |
| Your wireless network needs a name so it can be easily recognized by wireless clients. For security purposes, it is highly recommended to change the pre-configured network name.                                                                                                    |
| Wireless Network Name (SSID): Your DSL-124 SSID (1~32 characters)                                                                                                    |
| Select "Visible" to publish your wireless network and SSID can be found by wireless clients, or select "Invisible" to hide your wireless network so that users need to manually enter SSID in order to connect to your wireless network.                                                     |
| Visibility Status :                                                                                                    |
| In order to protect your network from hackers and unauthorized users, it is highly recommended you choose one of the following wireless network security settings.  Security Level :  None WEP WPA-PSK  Security Mode: WPA-PSK Select this option if your wireless adapters support WPA-PSK. |
| Now, please enter your wireless security key.                                                                                                    |
| WPA2 Pre-Shared                                                                                                    |
| Key: Your Password                                                                                                    |
| (8-63 characters, such as a~z, A~Z, or 0~9, i.e. "%Fortress123&")<br>Note: You will need to enter the same key here into your wireless clients in order to enable proper wireless connection.                                                                                                |
|                                                                                                    |
| Back Next Cancel                                                                                                    |
|                                                                                                    |
|                                                                                                    |

• When You reach Summary Page click Apply

## $1 \rightarrow 2 \rightarrow 3 \rightarrow 4 \rightarrow$ STEP 5: COMPLETED AND APPLY

Setup complete. Click "Back" to review or modify settings. Click "Apply" to apply current settings.

If your Internet connection does not work after apply, you can try the Setup Wizard again with alternative settings or use Manual Setup instead if you have your Internet connection details as provided by your ISP.

## SETUP SUMMARY

Below is a detailed summary of your settings. Please print this page out, or write the information on a piece of paper, so you can configure the correct settings on your wireless client adapters.

| Time Settings :<br>NTP State :<br>NTP Server 1 :<br>NTP Server 2 :<br>Interval :<br>Time Zone :<br>Daylight :<br>WAN Physical Type :<br>Protocol : | Copy from NTP Server<br>Enable<br>ntp1.dlink.com<br>None<br>1<br>(GMT+08:00) Taipei<br>LocalTIME<br>Ethernet WAN |
|----------------------------------------------------------------------------------------------------|----------------------------------------------------------------------------------------------------|
| NTP State :<br>NTP Server 1 :<br>NTP Server 2 :<br>Interval :<br>Time Zone :<br>Daylight :<br>WAN Physical Type :<br>Protocol :                    | Enable<br>ntp1.dlink.com<br>None<br>1<br>(GMT+08:00) Taipei<br>LocalTIME<br>Ethernet WAN                         |
| NTP Server 1 :<br>NTP Server 2 :<br>Interval :<br>Time Zone :<br>Daylight :<br>WAN Physical Type :<br>Protocol :                                   | ntp1.dlink.com<br>None<br>1<br>(GMT+08:00) Taipei<br>LocalTIME<br>Ethernet WAN                                   |
| NTP Server 2 :<br>Interval :<br>Time Zone :<br>Daylight :<br>WAN Physical Type :<br>Protocol :                                                     | None<br>1<br>(GMT+08:00) Taipei<br>LocalTIME<br>Ethernet WAN                                                     |
| Interval :<br>Time Zone :<br>Daylight :<br>WAN Physical Type :<br>Protocol :                                                                       | 1<br>(GMT+08:00) Taipei<br>LocalTIME<br>Ethernet WAN                                                             |
| Time Zone :<br>Daylight :<br>WAN Physical Type :<br>Protocol :                                                                                     | (GMT+08:00) Taipei<br>LocalTIME<br>Ethernet WAN                                                                  |
| Daylight :<br>WAN Physical Type :<br>Protocol :                                                                                                    | LocalTIME<br>Ethernet WAN                                                                                        |
| WAN Physical Type :<br>Protocol :                                                                                                    | Ethernet WAN                                                                                                    |
| Protocol :                                                                                                    |                                                                                                    |
|                                                                                                    | Dynamic IP                                                                                                    |
| Wireless Network :                                                                                                    | Enabled                                                                                                    |
| Wireless Network Name (SSID) :                                                                                                    | Your DSL-124 SSID                                                                                                |
| Visibility Status :                                                                                                    | Visible                                                                                                    |
| Encryption :                                                                                                    | WPA2-PSK/AES (also known as WPA2 Personal)                                                                       |
| Pre-Shared Key :                                                                                                    | Your Password                                                                                                    |